## Zuluconnect

Via Zuluconnect kunnen de kinderen via een eigen account bij de oefensoftware van school. Hiervoor heeft de leerling een emailadres en wachtwoord gekregen vanuit school.

Ga naar de website <a href="https://portal.zuluconnect.net/">https://portal.zuluconnect.net/</a> volg daarna onderstaande stappen. \*

## Inloggen:

1.

Klik op "Log in met Microsoft". Voer hier je emailadres in en je wachtwoord.

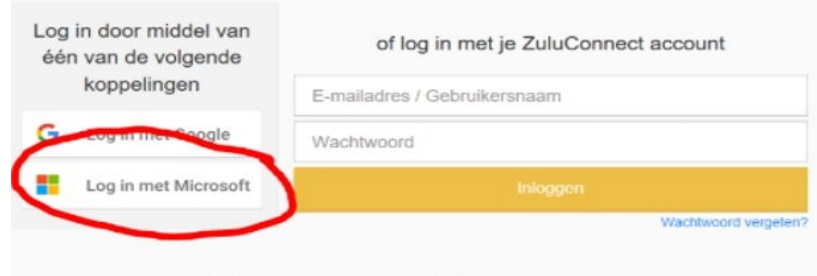

Heb je nog geen account? Account aanmaken

2. Vul je SAAM account in:

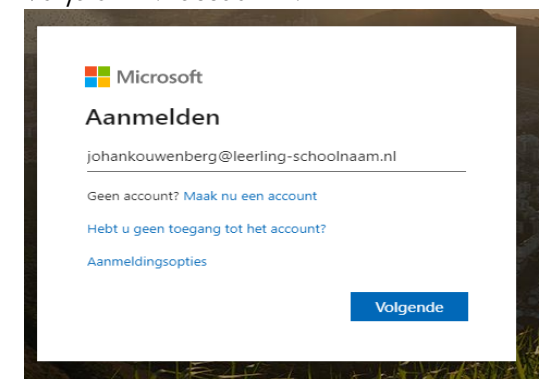

- 3. Kies vervolgens voor <u>Nee</u> om niet aangemeld te blijven en je dus telkens opnieuw moet inloggen.
- 4. Vervolgens kom je op de eigen schoolpagina voor taken. (dit is het dashboard)
- 5. Zorg dat je na afloop ook weer uitlogt!

\* Log je met meerdere leerlingen op dezelfde computer in, dan kun je ook kiezen voor een zogenaamd incognitovenster (Inprivate als je Edge gebruikt)

| Log in door middel van<br>één van de volgende | of log in met je ZuluConnect account | Neuvincopritovender                                                                                             | CH     |
|-----------------------------------------------|--------------------------------------|----------------------------------------------------------------------------------------------------|--------|
| koppelingen                                   | E-mailadres / Gebruikersnaam         | Downloads<br>Bladwjpers                                                                                         |        |
| G Log in met Google                           | Wachtwoord                           | Zoam                                                                                                    | - 100% |
| Log in met Microsoft                          | ALCORE .                             | Caster                                                                                                    |        |
|                                               |                                      | Contraction of the second second second second second second second second second second second second second s |        |